### EFファイル作成手順

2023.7 月

EFファイルを作成するには、システム管理マスタの設定が必要です。

1. 91 マスタ登録 → 101 システム管理マスタ → 9102 EFファイル作成 → 確定 を押します

| ※ (W01)システム管理情報設定 |         |                 |            |    |         |                      | - | ð  | × |
|-------------------|---------|-----------------|------------|----|---------|----------------------|---|----|---|
|                   |         |                 |            | 番号 | 有効開始年月日 | 有効終了年月日<br>(09999999 |   |    |   |
| C C               | 管理コード   | 9102 E F ファイル作成 |            |    |         |                      |   |    |   |
|                   | 選択番号    | 1               |            |    |         |                      |   |    |   |
|                   | 有効年月日   | 0000000         | ~ 99999999 |    |         |                      |   |    |   |
|                   |         |                 |            | (  | II      |                      |   |    |   |
|                   |         |                 |            |    |         |                      |   |    |   |
|                   |         |                 |            |    |         |                      |   |    |   |
|                   |         |                 |            |    |         |                      |   |    |   |
| 戻る ク              | リア 前回CD |                 |            |    |         |                      |   | 確定 |   |

## 2. 下記のように設定を変更し、 F12 登録 → OK を押します

| (W92)システム管理情報-医療情報連携基盤情報 | R           |
|--------------------------|-------------|
|                          |             |
| E F ファイル用データ作成           | 1 データ作成する   |
| E F ファイル用ディレクトリ          | /var/tmp    |
| 退院時処方指示                  |             |
|                          |             |
| データ識別番号記録                | 0 患者番号を記録する |
| 公費のみのレセプト                | 0 E F記録する   |
|                          |             |

| (ジ) (WID1)確認画面 | ×  |
|----------------|----|
| 1001           |    |
| 登録します。よろしいですか  |    |
| 戻る             | ОК |

3. 42 明細書 にてEFファイル用のデータを作成します。(月ごとに作成が必要です)

| —— 保険請求業務 ———————————————————————————————————— |              |  |  |  |  |
|------------------------------------------------|--------------|--|--|--|--|
| 41 データチェック                                     | 43 請求管理      |  |  |  |  |
| 42 明細書                                         | 44 総括表・公費請求書 |  |  |  |  |

| 作成-作成指示 - 医療法人 オルカクリニック [trial] |                                                                      |                          |           |     |  |  |
|---------------------------------|----------------------------------------------------------------------|--------------------------|-----------|-----|--|--|
| 印刷区分                            | レセプト新規作成                                                             | 2 入院外                    | 7 EFファイル用 |     |  |  |
|                                 | </td <td>和4年10月以降の後期高齢2割レセプト対応プロク</td> <td>グラム適用済&gt;</td> <td></td> | 和4年10月以降の後期高齢2割レセプト対応プロク | グラム適用済>   |     |  |  |
| ● 一括作成                          | 診療年月 R 5.7                                                           |                          |           |     |  |  |
|                                 |                                                                      |                          |           |     |  |  |
|                                 | 医保                                                                   | ○労災                      | 自賠責       | ○公書 |  |  |
|                                 | ◉全件                                                                  |                          | ○新 様 式    |     |  |  |
|                                 | ○社 保                                                                 |                          | ○従来様式     |     |  |  |
|                                 | ○国保                                                                  |                          | ○ 第三者行為   |     |  |  |
|                                 | ○広 域                                                                 |                          |           |     |  |  |
|                                 |                                                                      |                          |           |     |  |  |
|                                 |                                                                      |                          |           |     |  |  |

## 4. F12 登録 → OK で処理が開始します。

| (RID1)確認画面 - 医療法人 オルカクリニック [trial] |    |  |  |  |
|------------------------------------|----|--|--|--|
| 1001 【EFファイル用データ】                  |    |  |  |  |
| 令和 5年 7月 入院外分新規作成処理を行います           |    |  |  |  |
| 戻る                                 | ОК |  |  |  |

#### 5.「処理は正常に終了しました」のメッセージが出ればデータの作成は完了です。

| (R99)処理編           | 5果 - 医療法人 オルカクリニック [trial] |                                      |             | × |
|--------------------|----------------------------|--------------------------------------|-------------|---|
| 番号<br>0000001<br>( | <u>処理名</u><br>E F ファイル作成   | 開始時間 終了時間<br>17.27.27 17.27.57<br>II | エラーメッセージ    | • |
| F1:戻る              | F11:状態                     | 処理は正常に終了しました                         | Shift+F9:中止 |   |

# 6. 44 総括表・公費請求書よりEFファイルを作成します。

| <br>—— 保険請求業務 |  |  |    |           |  |  |
|---------------|--|--|----|-----------|--|--|
| 41 データチェック    |  |  | 43 | 請求管理      |  |  |
| 42 明細書        |  |  | 44 | 総括表・公費請求書 |  |  |

診療年月は42 明細書 にて EF ファイル用データを作成した年月を入力します。
「レセプト電算システム提供データ・公費 CSV 提供データ」に「8 EFファイル・Kデータ」を選択、
「ファイル出力先」は「クライアント保存」を選択します。

| (**) (T01)総括表・公費請求書作成 - 医療法人 オルカクリニック [trial]                                                                                                    |                             | -                                | ð X          |
|----------------------------------------------------------------------------------------------------|-----------------------------|----------------------------------|--------------|
| 診復年月 R.5.7                                                                                                    | (出力対象の診療年月を入力)              | — 標準総括表印刷指示<br>社 保<br>国 保<br>広 域 | ——<br>有<br>有 |
| 請求年月日 R.5.8.10<br>対象編集 回席号 回告総                                                                                                    | (請求書に印字する年月日を入力)            | レセ電国保<br>レセ電広域                   | 無<br>無       |
| 2 紛(気) (2 約) (2 約) (2 約) (2 約) (2 約) (2 約) (2 約) (2 約) (2 約) (2 約) (2 約) (2 約) (2 約) (2 約) (2 約) (2 約) (2 約) (2 約) (2 約) (2 約) (2 約) (2 約) (2 約) (2 約) (2 約) (2 約) (2 約) (2 約) (2 約) (2 約) (2 約) (2 約) (2 約) (2 1 約) (2 1 約) (2 1 約) (2 1 約) (2 1 約) (2 1 約) (2 1 約) (2 1 1 1 1 1 1 1 1 1 1 1 1 1 1 1 1 1 1 |                             |                                  |              |
| ▶ 10,000 ビド                                                                                                    | ☑ 返戻分                       |                                  |              |
| ☑ 総括表・国保                                                                                                    |                             |                                  |              |
| ≥ 当月分・月遅れ分                                                                                                    | ☑ 返戻分 個別指定の保険者番号            |                                  |              |
| ✓ 総括表・広域                                                                                                    |                             |                                  |              |
| ☑ 当月分・月遅れ分                                                                                                    | ☑ 返戻分 個別指定の保険者番号            |                                  |              |
| □ 総括表・公害                                                                                                    |                             |                                  |              |
| □ レセ電総括表・国保                                                                                                    |                             |                                  |              |
| □ レセ電総括表・広域                                                                                                    |                             |                                  |              |
| ▶ 公費請求書                                                                                                    |                             |                                  |              |
| □ 総括表 · 労災                                                                                                    |                             |                                  |              |
| <令和4年10月以降の後期高齢2割した要性の学校の学校の                                                                                                    |                             |                                  |              |
| レセノト電算システム提供データ・公員しSV                                                                                                    | 提供データ                       |                                  |              |
|                                                                                                    |                             |                                  |              |
| ファイルエル元 3 クライアンド朱子                                                                                                    | ▲外区分□入院・入院外                 |                                  |              |
|                                                                                                    |                             |                                  |              |
| 自賠責PDF データ取込 個別指示 労災レセク                                                                                                    | E・F 公費CSV 主科未設定 公費個別 チェック   | プリンタ 魚                           | 心理結果         |
| 戻る 労AFレセ電 再印刷 社                                                                                                    | 日本市 国保レセ電 広域レセ電 社保集計表 国保集計表 | 長 情報削除 日                         | 印刷開始         |

### 8. E·F → F12 作成する を押しファイル作成を開始します。

「処理は正常に終了しました」のメッセージが出ればデータの作成は完了です。

| (T99)処理結 | (79)処理結果 - 医療法人 オルカクリニック [trial] × (79)処理結果 - 医療法人 オルカクリニック [trial] × (79)処理結果 - 医療法人 オルカクリニック [trial] × (79) (100) × (70) × (70) |          |          |    |          |  |  |
|----------|----------------------------------------------------------------------------------------------------|----------|----------|----|----------|--|--|
| 番号       | 処理名                                                                                                    | 開始時間     | 終了時間     | 頁数 | エラーメッセージ |  |  |
| 0000001  | EFファイル作成(入                                                                                                    | 17.35.36 | 17.35.42 | 0  |          |  |  |
|          |                                                                                                    |          |          |    | <b>•</b> |  |  |
|          |                                                                                                    |          |          |    |          |  |  |
| F1:戻る    | F1:戻る F11:状態                                                                                                    |          |          |    |          |  |  |

9. ファイルのダウンロード先を指定し、データを保存します。データは zip ファイルとして作成されます。

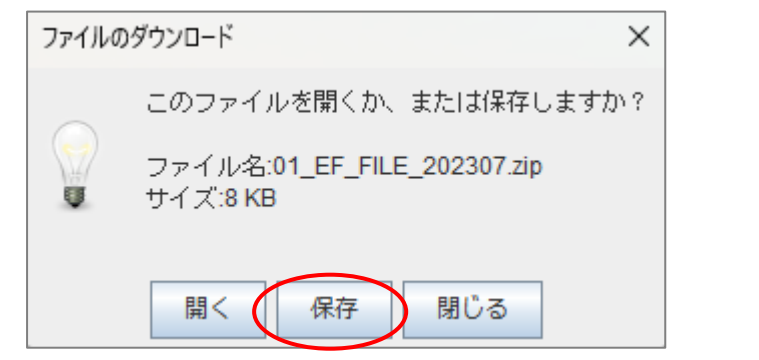

01\_EF\_FILE\_202807. zip

EF ファイル作成手順は以上となります